## **Student Success Module**

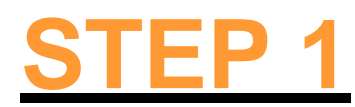

## Login to jagnet.southtexascollege.edu

| VV COL                | LEGE    |
|-----------------------|---------|
| ign in to your accour | nt      |
| Username              |         |
| Password              | Sign In |
|                       |         |

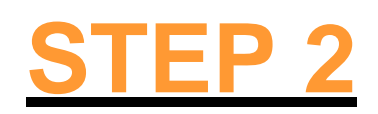

Click on the "Blackboard" icon under "Student Apps"

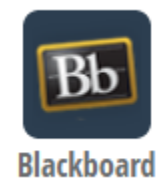

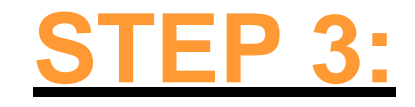

## Click on "Courses"

| South Texas      |                                         |
|------------------|-----------------------------------------|
| <u>會</u> му stc  |                                         |
| ጸ                | 0                                       |
| Activity Stream  | Online Course Support                   |
| Courses          | Distance Learning Online Support        |
| 웠 Organizations  | Download Lockdown Browser               |
| Calendar         | Check your Browser                      |
| Messages         | IS&P Technical Support                  |
| Grades           | Students - Keep Learning Toolkit        |
| C Tools          | Student Services                        |
| ← Sign Out       | JagNet (Register, JagMail, DegreeWorks) |
|                  | Academic Calendar                       |
| Privacy<br>Terms | Student Handbook - Code of Conduct      |

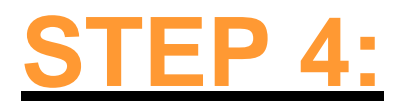

## Click on "D2D – Student Success Module"

Courses

| Curre                                                                                           | nt Courses $\checkmark$ Upcoming Courses $\rightarrow$ |
|-------------------------------------------------------------------------------------------------|--------------------------------------------------------|
| ■ Q Search your courses Filter All Courses ▼   Favorites                                        | 25 💌 items per page                                    |
| D2D<br>Student Success Module Original Course View<br><u>Multiple Instructors</u>   More info ~ | *                                                      |

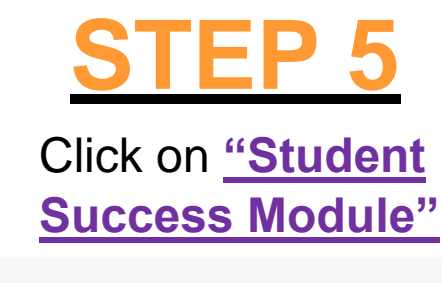

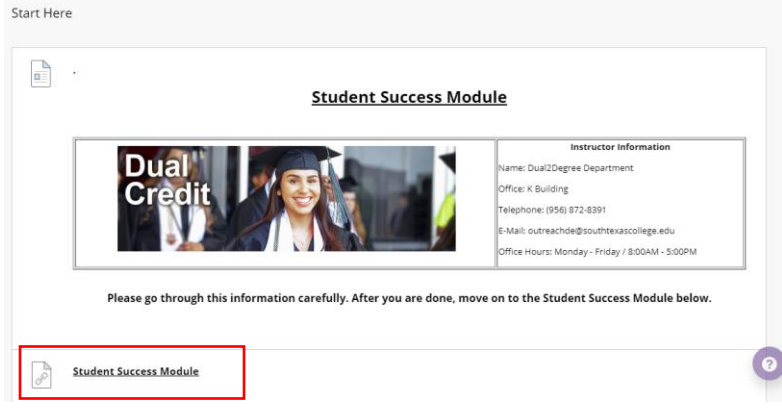

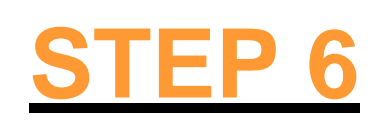

The Student Success course will pop up and you may begin

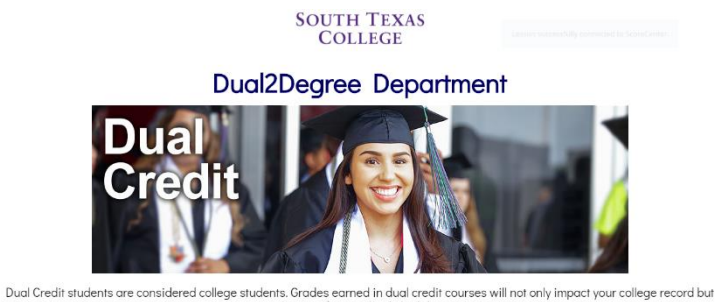

It is important for students to understand that this is a college program and that failing or withdrawing from dual credit courses may have serious implications after high school graduation.